# Use of an Application Programming Interface (API) to allow non-optical designers to perform specific optical evaluations

#### Mark C. Sanson

Corning Tropel Corporation, 60 O'Connor Road, Fairport, New York 14450 SansonMC@corning.com

**Abstract:** A person lacking training in optical design programs may perform tasks using the design program's power. This paper addresses how API, with Windows Component Object Model, allows a person lacking understanding of the operation of the design program to run optical sensitivity routines.

## 1. Introduction

Commercial optical design programs available today contain hundreds if not thousands of command and analysis options for an optical designer. To run these programs effectively requires not only training, but a fair amount of experience with the software package. However, a person with an understanding of optics, but no training in the use of such programs, may benefit from the use of some of these tools for select tasks. This paper discusses the use of an Application Programming Interface (API) with one of the commercial optical design programs, ORA's Code V[1]. CODEV has designed into its software the ability for Microsoft Windows applications to access some of the tools of the optical design program through Microsoft Windows Component Object Model (COM)[2]. This allows applications like Excel and C++ to drive CODEV.

This paper discusses capabilities the COM interface can bring to optical design programs, and it covers an example of using Excel to run CODEV. API is not new, but more recently the optical design programs make better use of it. A large amount of the power of CODEV is available through the COM ORA has developed. By creating a simple interface with another Windows application, an optical designer can develop a program which allows someone untrained in the use of the optical design software to perform a specific task. This allows the time of the optical design rogram. In addition to using the Windows program as the interface, the person can utilize the built in capabilities of the Windows application. The use of Excel to run a sensitivity routine and create charts and tables of the different sensitivities provides an example of this advantage.

## 2. API and COM

With the use of Microsoft Windows COM, the API that is built into the CODEV optical design program allows another application to start CODEV and run certain commands. The COM allows a client/server relationship to be established where the optical design program is the server (Fig. 1) and the client can be any software using COM, such as Microsoft Excel with Visual Basic for Applications (VBA), MATLAB, or C++. The client can issue several general and standard analysis commands that have been developed in CODEV.

The user can utilize the client program's benefits in conjunction with the power of the optical design program. This feature allows custom user interfaces, graphing of data, statistical analysis, and ease of use for repetitive design tasks. The full capabilities of the design program are available, but COM does not allow the passage of graphics to the client program.

> International Optical Design Conference 2006, edited by G. Groot Gregory, Joseph M. Howard, R. John Koshel, SPIE Vol. 6342, 634205, © 2006 SPIE-OSA · 0277-786X/06/\$15 · doi: 10.1117/12.692191

#### SPIE-OSA/ Vol. 6342 634205-1

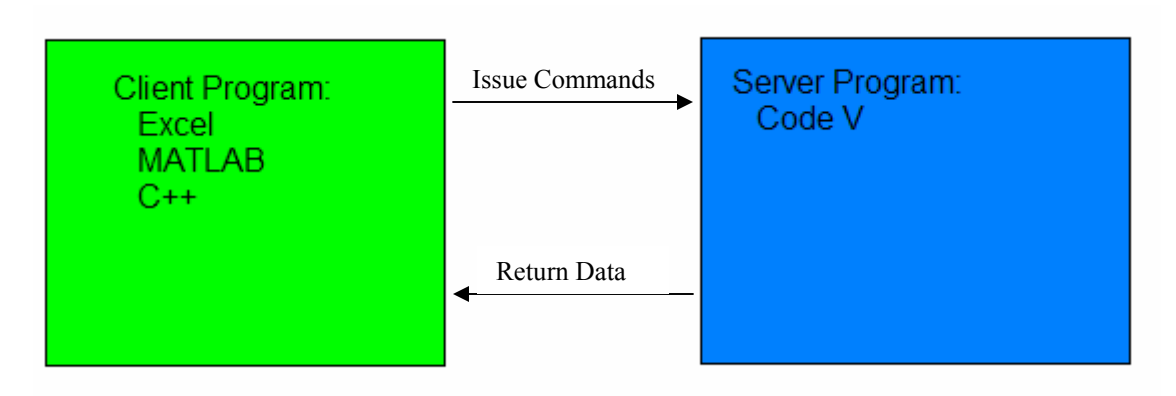

Fig. 1. Client/server relationship with CODEV's COM

#### 3. Sensitivity Application in Excel

In an optical design program, it is fairly straightforward to gather information on manufacturing sensitivities. Often this data is taken to an application like Excel to graph relevant data. Observing a graph of the sensitivities may ease identification of sensitive parts of the lens for different types of perturbations and aberrations. Any time this sensitivity analysis is re-computed, there is time involved with moving the data into Excel again and possibly reworking some of the charts. This work must be done by someone trained in the use of the design program as well as Excel. This additional work is the motivation to use Excel, the end program, as the interface for a sensitivity analysis. With the development of the Excel interface the user can run CODEV without the design program being seen, and the sensitivity can be rerun without needing to manually import the data to Excel.

Using Excel's Visual Basic for Applications, an session of CODEV can be started, but it will remain hidden from the user. The COM allows certain functions to be run with the design program. These functions allow the user to analyze ray trace data, MTF data, wavefront data, Zernike data, etc. However the full benefit of the optical design program is the ability to enter any command that would normally be entered in the programs command line. Creating the visual basic code that issues the commands to CODEV that the trained user would know allows an individual not proficient in CODEV to run the program. Instead of issuing a command by typing "eva (zfrcoef(2,1,1,9,80,25, 'EXS'))", the operator of Excel can press a simple button with code linked to it.

List Zernike #9

Private Sub Button\_Click() astring = "(zfrcoef(2,1,1,9,80,25,'EXS'))" strResult = session.EvaluateExpression(astring) Range("Zernike #9").Value = CDbl(strResult) End Sub

Fig. 2. Sample Command Button and VBA code behind it to allow Zernike #9 to be listed

The button and underlying code shown in fig. 2 would calculate Zernike #9 and the value would then be placed in a named cell on the worksheet.

The sample Excel workbook contains several worksheets. One worksheet allows the lens to be loaded and listed (fig. 3), two worksheets allow the user to choose which symmetric and asymmetric perturbations to run, and finally two worksheets list the results of the perturbations in a table and create several charts. A simple interface on the first worksheet allows the user to load the lens to have a sensitivity routine performed on it. Buttons contain the code that will allow commands to be sent to the server optical program and/or information to be gathered from the server optical program. After loading the lens, the user has the ability to list the lens with VBA code automatically formatting the prescription. Different tasks can be arranged in different workbooks, as has been done in the

sensitivity example. The symmetric perturbations (radii, thickness, indices, etc.) are on one sheet and the asymmetric perturbations (decenters, tilts, etc.) are on another. The user does not need to know any CODEV commands to be able to run the basic sensitivities. The application automatically generates tables and charts of the different perturbations.

| $ \begin{array}{ c c c c c c c c c c c c c c c c c c c$                                                                                                    | 41     |         |           |            |              |               |              |   |   |   |   |   |
|----------------------------------------------------------------------------------------------------|--------|---------|-----------|------------|--------------|---------------|--------------|---|---|---|---|---|
| Path         C:\CVUSER\COM_Work\Sensitivities           Filename         thickpoly_4f.seq           Start CodeV         Stop CodeV           Load Lensfie         Stop CodeV           Load Lensfie         Stop CodeV           Load Lensfie         Stop CodeV           Lens Listing         Image: Code Code Code Code Code Code Code Code                                                                                                    | A      | В       | С         | D          | E            | F             | G            | Н | I | J | K |   |
| Filename         C:\CVUSER\COM_Work\Sensitivities           Filename         thickpoly_4f.seq           Start CodeV         Stop CodeV           Load Lensfile         Stop CodeV           Load Lensfile         Material           Surface         Label         Radius         Thickness           Surface         Label         Radius         Thickness         Material         Semi-CA           O         INF         INF         INF         INF         INF           1         el_1r1         42.8824         2.5000         PBM11         4.2993           2         el_1r1         13.2831         9.3005         5.8349         Else           6         150.0000         6.2163         7.6396         Else         Else           7         el_4r1         50.1244         2.5000         SBM15         9.3956         Else           8         el_4r2         27.2428         3.5000         SBM15         9.3956         Else           9         el_5r2         -115.000         SLL10         9.6711         Else           10         el_6r1         90.5935         1.5000         SLL10         9.7370         Else           11                                                                                                    |        |         | - 41-     |            |              |               |              |   |   |   |   |   |
| Filename         thickpoly_4f.seq           Start CodeV         Stop CodeV           Load Lens file         Stop CodeV           Lens Listing         Semi-CA           Title:         Objective           Surface         Label         Radius         Thickness           Material         Semi-CA           0         INF         INF           1         el_1r1         42.8824         2.5000         PBM11         4.2993           2         el_1r1         42.8824         2.5000         PBM11         4.2993           3         el_2r1         13.8826         2.0000         PBL21         5.9421           5         el_3r1         15.9000         6.2163         7.6396         2.000           7         el_4r1         50.1244         2.5000         SBSM15         9.39356           8         el_4r2         27.2428         3.5000         SBAH32         9.9455           9         el_5r2         112.3422         2.4001         9.6594         2.4001           10         el_6r1         19.05935         1.5000         SLAL10         9.7370           11         el_6r2         19.6326         5.5000         SFPL52                                                                                                    |        | P       | ath       | C:\0       | CVUSER\CO    | DM_Work\Se    | ensitivities |   |   |   |   |   |
| Start CodeV         Stop CodeV           Load Lensfile         Stop CodeV           Lens Listing         Image: Control of the state of the state of t                                                              |        | Filo    | namo      | 4h:a1      | lonali Afra  | _             |              |   |   |   |   |   |
| Start CodeV         Stop CodeV         Stop C                                                                                                    |        | File    | name      | thici      | kpoly_41.sec | 1             |              |   |   |   |   |   |
| Start CodeV         Stop CodeV           Load Lensfile                                                                                                    |        |         | -         |            | -            |               |              |   |   |   |   |   |
| Load Lensile       Load Lensile         Title:       Objective       Control of the second second s                                             |        | Start   | CodeV     | Stop CodeV |              |               |              |   |   |   |   |   |
| Load Lensfile         Lens Listing           Title:         Objective           Surface         Label           Radius         Thickness           Material         Semi-CA           0         INF           1         el_1r1           42.8824         2.5000           2         el_1r2           -33.4511         1.5000           3         el_2r2           11.7029         15.2810           4         el_3r1           18.9826         2.0000           9         el_3r2           15.0000         6.2163           7         el_4r1           50.1244         2.5000           SBM15         9.3956           8         el_4r2           27.2428         3.5000           SBM15         9.3956           9         el_5r2           -112.3422         2.4021           9         el_6r1           90.5935         1.5000           SIL10         9.7370           11         el_6r2           19         el_6r1           90.5935         1.5000           SIL10         9.7370     <                                                                                                    |        |         |           |            |              |               |              |   |   |   |   |   |
| Lens Listing         Internation         Material         Semi-CA         Internation         Internation         Internat         Internat         Inter                                                                                                    |        | Load    | Lensfile  |            |              |               |              |   |   |   |   |   |
| Lens Listing         Digetive         Image: Constraint of the second second sec |        |         |           |            |              |               |              |   |   |   |   |   |
| Title:         Objective         Naterial         Semi-CA $0$ INF         INF         INF $0$ INF         INF         INF $1$ $el_1r1$ $42.8824$ $2.5000$ PBM11 $4.2993$ $2$ $el_1r2$ $-33.4511$ $1.5000$ BAL15 $4.2013$ $3$ $el_2r2$ $11.7029$ $15.2810$ $4.0608$ $4.0608$ $4$ $el_3r1$ $18.9826$ $2.0000$ PBL21 $5.9421$ $5$ $el_3r2$ $13.2831$ $9.3053$ $5.8349$ $4.0608$ $6$ $150.0000$ $6.2163$ $7.6396$ $4.0608$ $4.0608$ $7$ $el_4r1$ $50.1244$ $2.5000$ SBSM15 $9.3956$ $4.0608$ $4.0608$ $7$ $el_4r1$ $50.1244$ $2.5000$ SBSM15 $9.3956$ $4.0608$ $9$ $el_5r2$ $-112.3422$ $2.4021$ $9.6594$ $4.0608$ $10$ $el_6r1$ $90.5935$ $1.5000$ <td></td> <td>Lens</td> <td>Listing</td> <td></td> <td></td> <td></td> <td></td> <td></td> <td></td> <td></td> <td></td> <td></td>                                                                                                    |        | Lens    | Listing   |            |              |               |              |   |   |   |   |   |
| Title:         Objective         Inickness         Material         Semi-CA         Image: CA         Image: CA <thimage: ca<="" th=""> <thimage< td=""><td></td><td></td><td>Listing</td><td></td><td></td><td></td><td></td><td></td><td></td><td></td><td></td><td></td></thimage<></thimage:>                                                                                                    |        |         | Listing   |            |              |               |              |   |   |   |   |   |
| Surface         Label         Radius         Thickness         Material         Semi-CA           0         INF         INF         INF         INF         INF         INF           1         el_1r1         42.8824         2.5000         PBM11         4.2993         INF         INF           2         el_1r2         -33.4511         1.5000         BAL15         4.2013         INF         INF         INF           3         el_2r2         11.7029         15.2810         4.0608         INF         INF                                                                                                    |        | Title:  | Objective |            |              |               |              |   |   |   |   |   |
| 0         INF         INF         INF         INF           1         el_1r1         42.8824         2.5000         PBM11         4.2993           2         el_1r2         -33.4511         1.5000         BAL15         4.2013           3         el_2r2         117.029         15.2810         4.0608           4         el_3r1         18.9826         2.0000         PBL21         5.9421           5         el_3r2         13.2831         9.3053         5.8349         5.8349           6         150.0000         6.2163         7.6396         7.6396           7         el_4r1         50.1244         2.5000         SBSM15         9.3956           8         el_4r2         27.2428         3.5000         SBAH32         9.5945           9         el_5r2         -112.3422         2.4021         9.6594           10         el_6r1         90.5935         1.5000         SLAL10         9.7370           11         el_6r2         19.6326         5.5000         SFPL52         9.6433           12         el_7r2         -23.5035         0.2499         9.6711         13           13         el_8r1         INF <t< td=""><td></td><td>Surface</td><td>Label</td><td>Radius</td><td>Thickness</td><td>Material</td><td>Semi-CA</td><td></td><td></td><td></td><td></td><td></td></t<>                                                                                                    |        | Surface | Label     | Radius     | Thickness    | Material      | Semi-CA      |   |   |   |   |   |
| 1       e_1rr       42.8824       2.5000       PBM11       4.2993         2       e_1r2       -33.4511       1.5000       BAL15       4.2013         3       el_2r2       11.7029       15.2810       4.0608         4       el_3r1       18.9826       2.0000       PBL21       5.9421         5       el_3r2       13.2831       9.3053       5.8349         6       150.0000       6.2163       7.6396         7       el_4r1       50.1244       2.5000       SBSM15       9.3956         8       el_4r2       27.2428       3.5000       SBAH32       9.5945         9       el_5r2       -112.3422       2.4021       9.6594         10       el_6r1       90.5935       1.5000       SLAL10       9.7370         11       el_6r2       19.6326       5.5000       SFPL52       9.6433         12       el_7r2       -23.5035       0.2499       9.6711       1         13       el_8r1       INF       1.5000       ADF10       9.2691         14       el 8r2       15.2236       5.0000       SF10       8.8093                                                                                                    |        | 0       |           | INF        | INF          | <b>DD1444</b> | INF          |   |   |   |   |   |
| 2       el_1r2      33.4511       1.5000       BAL15       4.2013         3       el_2r2       11.7029       15.2810       4.0608         4       el_3r1       18.9826       2.0000       PBL21       5.9421         5       el_3r2       13.2831       9.3053       5.8349                                                                                                    |        | 1       | el_1r1    | 42.8824    | 2.5000       | PBM11         | 4.2993       |   |   |   |   |   |
| 3       el_2/2       11.7029       15.2010       4.0008         4       el_3r1       18.9826       2.0000       PBL21       5.9421         5       el_3r2       13.2831       9.3053       5.8549       6         6       150.0000       6.2163       7.6396       6         7       el_4r1       50.1244       2.5000       SBSM15       9.3956         8       el_4r2       27.2428       3.5000       SBAH32       9.5945         9       el_5r2       -112.3422       2.4021       9.6594         10       el_6r1       90.5935       1.5000       SLAL10       9.7370         11       el_6r2       19.6326       5.5000       SFPL52       9.6433         12       el_7r2       -23.5035       0.2499       9.6711         13       el_8r1       INF       1.5000       ADF10       9.2691         14       el 8r2       15.2236       5.0000       SF10       8.8093                                                                                                    |        | 2       | el_1r2    | -33.4511   | 1.5000       | BALIS         | 4.2013       |   |   |   |   |   |
| 4       el_311       18.8020       2.0000       PBL21       3.9421         5       el_312       13.2831       9.3053       5.8349         6       150.0000       6.2163       7.6396         7       el_4r1       50.1244       2.5000       SBSM15       9.3956         8       el_4r2       27.2428       3.5000       SBAH32       9.5945         9       el_5r2       -112.3422       2.4021       9.6594         10       el_6r1       90.5935       1.5000       SLAL10       9.7370         11       el_6r2       19.6326       5.5000       SFPL52       9.6433         12       el_7r2       -23.5035       0.2499       9.6711         13       el_8r1       INF       1.5000       ADF10       9.2691         14       el 8r2       15.2236       5.0000       SF10       8.8093                                                                                                    |        | 3       | el_2r2    | 19,0926    | 2 0000       |               | 4.0608       |   |   |   |   |   |
| 6       150.0000       6.263       7.6396         7       el_4r1       50.1244       2.5000       SBSM15       9.3956         8       el_4r2       27.2428       3.5000       SBAH32       9.5945         9       el_5r2       -112.3422       2.4021       9.6594         10       el_6r1       90.5935       1.5000       SLAL10       9.7370         11       el_6r2       19.6326       5.5000       SFPL52       9.6433         12       el_7r2       -23.5035       0.2499       9.6711         13       el_8r1       INF       1.5000       ADF10       9.2691         14       el_8r2       15.2236       5.0000       SF10       8.8093                                                                                                    |        |         | el_3r2    | 13 2831    | 9 3053       | FDL21         | 5.83/19      |   |   |   |   |   |
| 7       el_4r1       150.1244       2.500       SBSM15       9.3956         8       el_4r2       27.2428       3.5000       SBAH32       9.5945         9       el_5r2       -112.3422       2.4021       9.6594         10       el_6r1       90.5935       1.5000       SLAL10       9.7370         11       el_6r2       19.6326       5.5000       SFPL52       9.6433         12       el_7r2       -23.5035       0.2499       9.6711         13       el_8r1       INF       1.5000       ADF10       9.2691         14       el_8r2       15.2236       5.0000       SF10       8.8093                                                                                                    |        | 6       | ei_512    | 150,0000   | 6 2163       |               | 7 6396       |   |   |   |   | - |
| 1         0         11         1         0         11         1         10         0         10         10         10         11         12         12         12         12         12         12         12         12         12         12         12         10         10         10         10         10         10         10         10         10         10         10         10         10         10         10         10         10         10         10         10         10         10         10         10         10         10         10         10         10         10         10         10         10         10         10         10         10         10         10         10         10         10         10         10         10         10         10         10         10         10         10         10         10         10         10         10         10         10         10         10         10         10         10         10         10         10         10         10         10         10         10         10         10         10         10         10         10         10                                                                                                    |        | 7       | el 4r1    | 50 1244    | 2 5000       | SBSM15        | 9 3956       |   |   |   |   |   |
| 9         el_5r2         -112.3422         2.4021         9.6594           10         el_6r1         90.5935         1.5000         SLAL10         9.7370           11         el_6r2         19.6326         5.5000         SFPL52         9.6433           12         el_7r2         -23.5035         0.2499         9.6711           13         el_8r1         INF         1.5000         ADF10         9.2691           14         el 8r2         15.2236         5.0000         SF10         8.8093                                                                                                    |        | 8       | el 4r2    | 27.2428    | 3.5000       | SBAH32        | 9.5945       |   |   |   |   |   |
| 10         el_6r1         90.5935         1.5000         SLAL10         9.7370           11         el_6r2         19.6326         5.5000         SFPL52         9.6433           12         el_7r2         -23.5035         0.2499         9.6711           13         el_8r1         INF         1.5000         ADF10         9.2691           14         el 8r2         15.2236         5.0000         SF10         8.8093                                                                                                    |        | 9       | el 5r2    | -112.3422  | 2.4021       |               | 9.6594       |   |   |   |   |   |
| 11         el_6r2         19.6326         5.5000         SFPL52         9.6433           12         el_7r2         -23.5035         0.2499         9.6711           13         el_8r1         INF         1.5000         ADF10         9.2691           14         el 8r2         15.2236         5.0000         SF10         8.8093                                                                                                    |        | 10      | el_6r1    | 90.5935    | 1.5000       | SLAL10        | 9.7370       |   |   |   |   |   |
| 12         el_7r2         -23.5035         0.2499         9.6711           13         el_8r1         INF         1.5000         ADF10         9.2691           14         el 8r2         15.2236         5.0000         SF10         8.8093                                                                                                    |        | 11      | el_6r2    | 19.6326    | 5.5000       | SFPL52        | 9.6433       |   |   |   |   |   |
| 13         el_8r1         INF         1.5000         ADF10         9.2691           14         el 8r2         15.2236         5.0000         SF10         8.8093                                                                                                    |        | 12      | el_7r2    | -23.5035   | 0.2499       |               | 9.6711       |   |   |   |   |   |
| 14 el 8r2 15.2236 5.0000 SF10 8.8093                                                                                                    |        | 13      | el_8r1    | INF        | 1.5000       | ADF10         | 9.2691       |   |   |   |   |   |
|                                                                                                    |        | 14      | el_8r2    | 15.2236    | 5.0000       | SF10          | 8.8093       |   |   |   |   |   |
|                                                                                                    | A Taba | 16      | 1_10r1,   | 22 /701,   | 1 5000       |               | 8 2002       |   |   |   |   |   |

Fig. 3. Sample screen shot displaying the simple interface

The desired sensitivities and evaluators are selected by the user with check boxes (fig 4). Each perturbation is individually performed, and the change in performance criteria is computed. The type of perturbations and performance criteria available to the user has been pre-determined, and coded into the sensitivity routine. The content is based upon advice from the optical designer. Writing the code for all necessary options allows the user to realize the maximum benefit from the program in terms of the number and diversity of systems for which the user may utilize the program.

| 📧 Mic          | rosof                  | ft Excel - | Sensitivities_Ver1       | p7.xls                               | _                 |             |                    |                    |                      | _                                                                                                    |                     |                          | ٩X  |
|----------------|------------------------|------------|--------------------------|--------------------------------------|-------------------|-------------|--------------------|--------------------|----------------------|----------------------------------------------------------------------------------------------------|---------------------|--------------------------|-----|
| :펜 8<br>: D 0  | le E                   | idit ⊻iew  | Insert Format            | Tools <u>D</u> ata <u>W</u> ir       | ndow <u>H</u> elp | 0           | ਙ_ (\$\$) A   Z    | 104                |                      | 1 - <b>1</b> - <b>1</b> | Ту                  | pe a question for help 🔍 | đΧ  |
|                | 2 120<br>13 190        |            |                          | no una una • ∨<br>ha ne⊇   ♥v∂ Reply | with Changes E    | න<br>End    | Z • 12 Z + A +   . | LLL 4/9 130 % + (  | : V G Security       |                                                                                                    | E                   |                          |     |
| Arial          |                        |            | • 10 • <b>B</b> <i>I</i> |                                      | ·a: \$ % ,        | *           | 8 49   F F F       | • 🗠 • <u>A</u> • 🛃 | 2 m Q   M B =        |                                                                                                    | • • • A 🛛 🖄 👷       |                          |     |
| E              | 46                     | •          | fx                       |                                      | _                 | _           | _                  |                    |                      |                                                                                                    |                     |                          |     |
|                |                        | В          | C                        | D                                    | E                 |             | F                  | G                  | Н                    |                                                                                                    | J                   | K                        | ^   |
| 2<br>3         |                        | E          | valuato                  | rs                                   |                   | _           | Perturb            | ations             | Amount               |                                                                                                    | Compensation        |                          |     |
| 4<br>5         |                        | RMS        | Error (waves             | )                                    |                   | F           | Element Th         | ickness            | 0.100                |                                                                                                    | Refocus             |                          |     |
| 6<br>7         | ~                      | 3rd S      | iph (Z9 waves            | \$)                                  |                   |             | – Airspace Tr      | nickness           |                      |                                                                                                    | By File             |                          |     |
| 8<br>9         |                        | 5th S      | iph (Z16 wave            | es)                                  |                   |             | (mm)               |                    | 0.100                |                                                                                                    | Filename            | SymmComp.se              | q   |
| 10<br>11       |                        | Coma       | a (Z8 waves)             |                                      |                   | Г           | Element Sh         | nift (mm)          | 0.100                |                                                                                                    | Compensate Nomin    | al Lens                  |     |
| 12<br>13       |                        | Astig      | (Z5 waves)               | _                                    |                   |             | d Inday            |                    |                      |                                                                                                    | Check + & - Toleran | ces                      |     |
| 14<br>15       |                        | Dst (      | CodeV 3rd)               |                                      |                   |             | * Index            |                    | 0.0002               |                                                                                                    |                     |                          | =   |
| 16             | InDist (max deviation) |            |                          | F                                    | Power (Frin       | ges)        | 10                 |                    | Run Sensitivities    |                                                                                                    |                     |                          |     |
| 18             | Srd Order Dist (um)    |            |                          |                                      | ļ                 | Group Shift | c (list bolaw)     |                    |                      |                                                                                                    |                     |                          |     |
| 20             |                        | Telec      | entricity (°)            |                                      |                   | 1           |                    |                    | 0                    |                                                                                                    |                     |                          |     |
| 22             | -                      | Later      | al Color (um)            |                                      | 4.1               | \ _         | Surrace #1         | Surface #2         | Amount<br>0 1        |                                                                                                    |                     |                          |     |
| 23<br>24<br>25 |                        | Axial      | Color (um)               |                                      | 2)                | ) e<br>) e  | el_6r1             | el_312<br>el_8r2   | 0.1                  |                                                                                                    |                     |                          |     |
| 26<br>27       |                        | Scale      | e Factor / EF            | L                                    | 4)                | ,<br>)<br>) |                    |                    |                      |                                                                                                    |                     |                          |     |
| 28<br>29       |                        | Imag       | e Clearance              |                                      | 6)<br>7)          | )<br>)      |                    |                    |                      |                                                                                                    |                     |                          |     |
| 30<br>31       |                        |            |                          |                                      | 8)<br>Q           | )<br>)      |                    |                    |                      |                                                                                                    |                     |                          | ~   |
|                | • H   \                | Intro / S  | heet1 ) Symm Ser         | nsitivities Input                    | : / Symm Sensiti  | Ivitie      | es 🗶 Asymm Sensiti | wities Input 🔏 Asy | mm Sensitivities 🛛 < |                                                                                                    |                     |                          | > ] |

Fig. 4 Sample screen shot displaying the symmetric perturbation worksheet

The optical design program performs all of the perturbations and analysis behind the scenes. The session of the optical design program that is run does not appear on the desktop. The design program then sends the sensitivity data back to the client program. Excel formats and lists the data (Fig. 5). Then individual graphs for each perturbation type are automatically generated (Fig. 6). The graphs can be enhanced with VBA by adding the perturbation type and amount. Repetitive tasks are done automatically with VBA, such as formatting the decimal precision, underlining headings, graphing, and highlighting. With some extra VBA programming the customization of the charts can occur and be unique based upon data supplied from the optical design program.

| 🖾 Mia | crosoft Excel - Se             | ensitivities_Ver1p7.xls                           |                                  |                                |                  |                 |           |        |      |                    | _ FX          |
|-------|--------------------------------|---------------------------------------------------|----------------------------------|--------------------------------|------------------|-----------------|-----------|--------|------|--------------------|---------------|
| :e) : | <u>E</u> ile <u>E</u> dit ⊻iew | Insert F <u>o</u> rmat <u>T</u> ools <u>D</u> ata | <u>W</u> indow <u>H</u> elp      |                                |                  |                 |           |        | Туре | a question for hel | • <b>-</b> ₽× |
|       | 27 <b>H B</b> A I 6            | 3 Q   ** K   X D B                                | - ∛   ") - (" -   🛞 Σ - 🗒 ሏ↓     | X 🕼 🐗 150% 🔹 🛞 💂               | Secur            | ity   🔊 決 🖳   4 | 0 -       |        |      |                    |               |
|       | 1126×                          | 1051 <b>2</b> 51014                               | Reply with Changes End Review    |                                |                  |                 |           |        |      |                    |               |
| Arial | •                              | 10 •   B I <u>U</u>   E                           | 『■ 函   \$ % , *8 %   課 律         | I <u></u> . <u>.</u>           | ्र 🖂 🖬           |                 | 🕈 🛢 A 🖾 🛛 | 况 🕫    |      |                    |               |
|       | A1 -                           | A New lens from CVMA                              | CRO:cvnewlens.seq                | <b></b>                        | -                | -               |           |        |      |                    |               |
|       | A                              | В                                                 | <u> </u>                         | D                              | E                | F               | G         | 1      | 1    |                    | <u>_</u>      |
| 1     | INEW IERS 1                    |                                                   | /newiens.seq                     |                                |                  |                 |           |        |      |                    |               |
| 2     |                                | 4 - 1 O                                           |                                  | <b>T</b>                       | 0                | 70 (            | -         |        |      |                    | =             |
| 3     |                                | 1st Surface Num.                                  | Element/Surface Range            | Туре                           | Amount           | 29 (waves)      | _         |        |      |                    |               |
| 4     |                                | nominal                                           | lens                             |                                | 0.4              | -0.0027         | _         |        |      |                    |               |
| 5     |                                | 1                                                 | El 1                             | Element Thickness              | 0.1              | -0.0012         | _         |        |      |                    |               |
| 6     |                                | 2                                                 | EI 2                             | Element Thickness              | 0.1              | -0.0015         | -         |        |      |                    |               |
| 1     |                                | 4                                                 | El 3                             | Element Thickness              | 0.1              | 0.0058          | 0.0       | 0500 ] |      |                    |               |
| 8     |                                | 1                                                 | El 4                             | Element Thickness              | 0.1              | 0.0339          | _         |        |      |                    |               |
| 9     |                                | 8                                                 | EI 5                             | Element Thickness              | 0.1              | 0.0227          | 0.0       | 0400 - |      |                    |               |
| 10    |                                | 10                                                | EI 6                             | Element Thickness              | 0.1              | -0.0075         | _         |        |      |                    |               |
| 11    |                                | 11                                                | EI /                             | Element Thickness              | 0.1              | 0.0172          | _         |        |      |                    |               |
| 12    |                                | 13                                                | EI 8                             | Element Thickness              | 0.1              | 0.0433          | 0.0       | 0300 - |      |                    |               |
| 13    |                                | 14                                                | ELS                              | Element Thickness              | 0.1              | -0.0020         | _         |        |      |                    |               |
| 14    |                                | 16                                                | EI 10                            | Element Thickness              | 0.1              | 0.0272          | - 0.0     | 0200 - |      |                    | _             |
| 15    |                                | 1/                                                | EI 11                            | Element Thickness              | 0.1              | -0.0261         | /es       |        |      |                    |               |
| 16    |                                | 19                                                | EI 12                            | Element Thickness              | 0.1              | 0.0190          | - A       |        |      |                    |               |
| 17    |                                | 1                                                 | El 1                             | Index                          | 0.0002           | -0.0009         | 2 0.0     | 0100 - |      |                    |               |
| 18    |                                | 2                                                 | EI 2                             | Index                          | 0.0002           | 0.0014          | ē         |        |      |                    |               |
| 19    |                                | 4                                                 | EI 3                             | Index                          | 0.0002           | -0.0028         | ան ը,լ    | 0000 - |      | ╌┏┓╌╷┖             |               |
| 20    |                                | 7                                                 | El 4                             | Index                          | 0.0002           | -0.0108         | _         |        | EI 1 | EI2 E              | 13 EL-        |
| 21    |                                | 8                                                 | EI 5                             | Index                          | 0.0002           | 0.0239          |           | 0100 I |      |                    |               |
| 22    |                                | 10                                                | El 6                             | Index                          | 0.0002           | -0.0267         | -0.0      | 0100 - |      |                    |               |
| 23    |                                | 11                                                | EI 7                             | Index                          | 0.0002           | 0.0538          | _         |        |      |                    |               |
| 24    |                                | 13                                                | El 8                             | Index                          | 0.0002           | -0.0152         | -0.0      | 0200 - |      |                    |               |
| 25    |                                | 14                                                | El 9                             | Index                          | 0.0002           | 0.0158          |           |        |      |                    |               |
| 26    |                                | 16                                                | EI 10                            | Index                          | 0.0002           | -0.0037         |           | 0200   |      |                    |               |
| 27    |                                | 17                                                | El 11                            | Index                          | 0.0002           | 0.0042          | -0.0      | 0300 - |      |                    |               |
| 28    |                                | 19                                                | El 12                            | Index                          | 0.0002           | 0.0004          |           |        |      |                    |               |
| 29    |                                | 1                                                 | el_1r1                           | Power                          | 10               | -0.0191         |           |        |      |                    |               |
| 30    |                                | 2                                                 | el_1r2                           | Power                          | 10               | 0.0012          |           |        |      |                    | ~             |
| Ready | ► ►  \ Intro / Shi             | eet1 🗶 Symm Sensitivities Ir                      | put ) Symm Sensitivities ( Asymm | Sensitivities Input / Asymm Si | ensitivities 🛛 < | <u>]</u>        |           |        |      | NU                 | 2             |

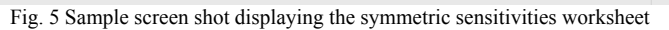

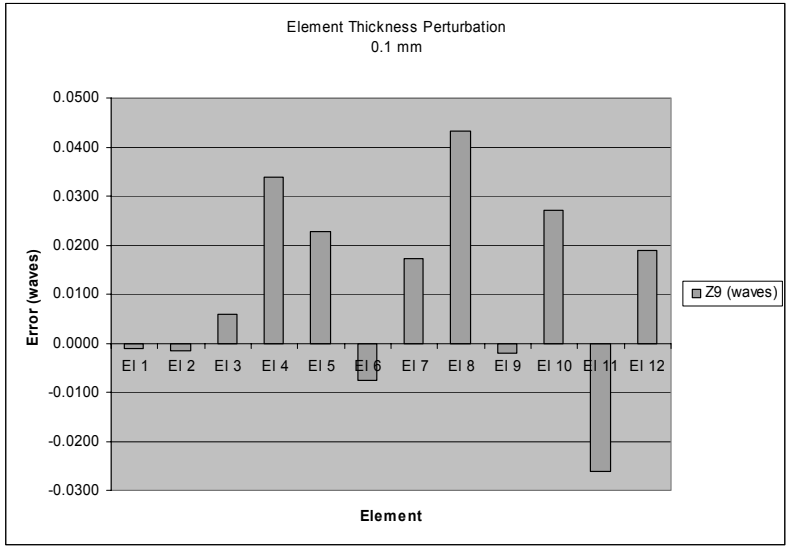

Fig. 6 Sample graph that is automatically generated from sensitivity data

SPIE-OSA/ Vol. 6342 634205-5

# 4. Summary

The ability to use an optical design program as a server for other programs increases the number of people capable of performing optical routines. Secondary programs which support COM can be integrated with design code to perform repetitive specialized analysis routines, data collection, and graphical display of information. Some of these tasks may be tasks that the optical program cannot perform alone. The client program even may drive the optical program in its tasks, based upon analysis of data gathered from the program. A custom task-specific user interface allows all of these advantages. An API that performs an optical sensitivity analysis has been demonstrated.

# 5. References

- [1] CODEV is a registered trademark of Optical Research Associates
- [2] Windows is a registered trademark of Microsoft Corporation

### SPIE-OSA/ Vol. 6342 634205-6